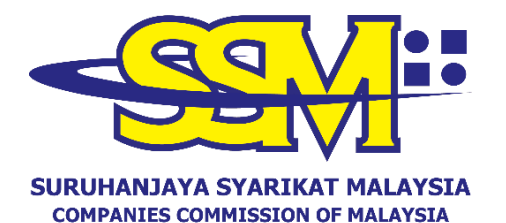

(Agensi di bawah KPDNHEP)

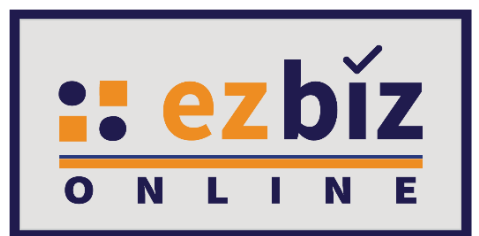

# GUIDELINE FOR EZBIZ USER ACCOUNT REGISTRATION

Versi 2.0

4 Mac 2022

PERMOHONAN MENDAFTARKAN AKAUN PENGGUNA EZBIZ A. REGISTER AS A USER OF EZBIZ PORTAL (<u>ezbiz.ssm.com.my</u>)

1. a) Click **"Sign Up"**.

| A  |
|----|
| A. |
| 90 |
| ß  |
|    |
|    |
|    |

2. a) Fill in all the information marked (\*).b) Then, click "Register".

| EzBiz                                       |   |
|---------------------------------------------|---|
|                                             |   |
| Registration Information                    |   |
| ID Type*                                    |   |
| Please Select                               | ~ |
| ID No (e.g 800101055014)*                   |   |
| Name as per IC (e.g MOHD AZIZUL BIN SAMAD)* |   |
| Register Cancel                             |   |

## 3. a) Fill in all the information marked (\*).

| Registration Information                          |                                                |                                  |   |
|---------------------------------------------------|------------------------------------------------|----------------------------------|---|
| Username*                                         |                                                |                                  |   |
|                                                   |                                                |                                  |   |
| (Please key in from 5 until 40 character.)        |                                                |                                  |   |
| Password*                                         |                                                | $\langle \boldsymbol{g} \rangle$ |   |
| (Password must contain at least one of lower case | letters, upper case letters, digits and minimu | um 6 characters)                 |   |
| Re-Type Password*                                 |                                                |                                  |   |
|                                                   |                                                | <b>A</b>                         |   |
| - 10                                              |                                                |                                  |   |
|                                                   |                                                |                                  |   |
|                                                   |                                                |                                  |   |
| Re-Type Email*                                    |                                                |                                  |   |
|                                                   |                                                |                                  |   |
|                                                   |                                                |                                  |   |
| User Information                                  |                                                |                                  |   |
| Name*                                             |                                                |                                  |   |
| MOHD SAMAD BIN AZIZUL                             |                                                |                                  |   |
| ID Type II                                        | ) No (e.a 800101055014)*                       | Colour*                          |   |
| NRIC                                              | 770202105995                                   | Please Select V                  |   |
|                                                   |                                                |                                  |   |
| Nationality*                                      |                                                |                                  |   |
| Please Select                                     |                                                | ~                                |   |
| Gender* OFEMALE OMALE                             |                                                |                                  |   |
| Date of Birth*                                    | Race*                                          |                                  |   |
| 02-Feb-1977                                       | Please Select                                  | ~                                |   |
|                                                   |                                                |                                  |   |
|                                                   |                                                |                                  |   |
| Residential Address Information                   |                                                |                                  |   |
| Residential Address*                              |                                                |                                  |   |
| NO. 66 JALAN 66                                   |                                                |                                  |   |
| TAMAN ENAM ENAM                                   |                                                |                                  |   |
|                                                   |                                                |                                  |   |
|                                                   |                                                |                                  |   |
| Postcode*                                         | City*                                          |                                  |   |
| 68000                                             | AMPANG                                         |                                  |   |
|                                                   |                                                |                                  |   |
| Country*                                          | State*                                         |                                  |   |
| MALAYSIA                                          | SELANGOF                                       | R                                | ~ |
|                                                   |                                                |                                  |   |
| Mobile Phone No.*                                 |                                                |                                  |   |
| 01000000                                          |                                                |                                  |   |

Declaration: where a the second the protocol on E-Lodgement and agree to the Terms and Conditions of the system.

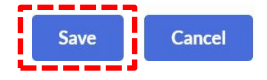

- b) Tick  $\sqrt{}$  in the "Declaration" box
- Next, click "Save". c)

4. User will receive an email notification for the activation of the Ezbiz user account.

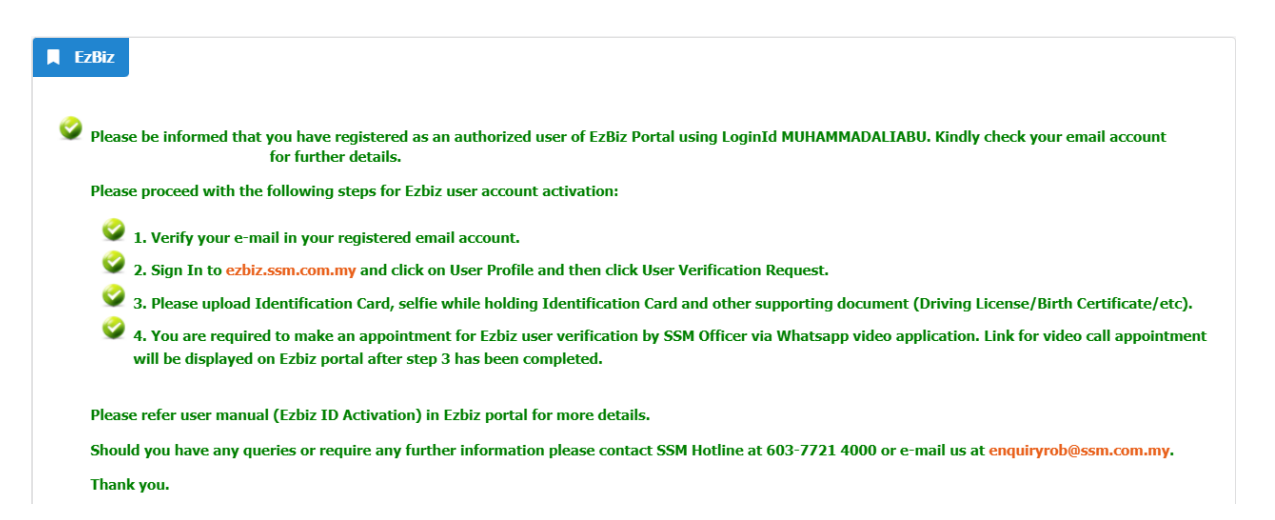

#### 5. User needs to verify the email by clicking CLICK HERE TO VERIFY EMAIL in the registered email on the Ezbiz Portal before singing in to the Ezbiz Portal.

Tuan/Puan MUHAMMAD ALI ABU BIN BAKAR,

Untuk makluman, anda telah berdaftar sebagai pengguna portal Ezbiz dengan Login ID MUHAMMADALIABU dan nombor rujukan EZ02202203010001.

Sila ikuti langkah seperti berikut bagi pengaktifan Akaun Pengguna Ezbiz:

- 1. Sila sahkan e-mel anda dengan klik pautan CLICK HERE TO VERIFY EMAIL.
- Seterusnya, sila daftar masuk di ezbiz.ssm.com.my dan klik pada User Profile dan kemudian klik User Verification Request.
   Mohon untuk melampirkan Kad Pengenalan, selfie sambil memegang Kad Pengenalan dan dokumen sokongan yang lain (Lesen Memandu/Surat Beranak/dsb nya).
- 4. Sila buat janji temu bagi pengesahan akaun pengguna Ezbiz oleh Pegawai SSM melalui aplikasi WhatsApp video. Pautan janji temu akan dipaparkan di portal Ezbiz selepas langkah 3 dilakukan.

Sila rujuk manual pengguna (Ezbiz ID Activation) dalam portal Ezbiz untuk butiran lanjut.

Sebarang pertanyaan atau maklumat lanjut boleh hubungi SSM Hotline di talian 603-7721 4000 atau e-mel ke enquiryrob@ssm.com.my.

Terima kasih.

Please be informed that you have registered as an authorized user of EzBiz Portal using Login ID MUHAMMADALIABU with reference number EZ02202203010001.

Please proceed with the following steps for Ezbiz user account activation:

- 1. Please verify your e-mail by clicking the link CLICK HERE TO VERIFY EMAIL
- Then, sign in to ezbiz.ssm.com.my and click on User Profile and then click User Verification Request.
- 3. Please upload Identification Card, selfie while holding Identification Card and other supporting document (Driving License/Birth Certificate/etc).
- You are required to make an appointment for Ezbiz user verification by SSM Officer via Whatsapp video application. Link for video call appointment will be displayed on Ezbiz portal after step 3 has been completed.

Please refer user manual (Ezbiz ID Activation) in Ezbiz portal for more details.

Should you have any queries or require any further information please contact SSM Hotline at 603-7721 4000 or email us at enquiryrob@ssm.com.my.

Thank you

[THIS IS AN AUTOMATED MESSAGE - PLEASE DO NOT REPLY DIRECTLY TO THIS EMAIL] Yours sincerely, Admin

#### **B. EZBIZ USER ACCOUNT ACTIVATION APPLICATION**

- 1. Sign in to <u>ezbiz.ssm.com.my</u>
  - (a) Insert **"USERNAME"**
  - (b) Insert **"PASSWORD"** Click eye icon to show password
  - (c) Insert "VERIFICATION CODE" dan,
  - (d) Click "Sign In"

|               | CONTANT     |   |   |
|---------------|-------------|---|---|
| <b>2</b> .0st | ERNAME      |   |   |
| A PAS         | SWORD       | 4 | し |
|               |             |   | 3 |
| VERIFI        | CATION CODE |   |   |
|               | Sign In     |   |   |
|               |             |   |   |

#### 2. Click "User Profile" and click "User Verification Request"

|        |                                                                                                    |                                                                                                    |                                                                     |                                                            | <u></u>                                                                        |             |               |
|--------|----------------------------------------------------------------------------------------------------|----------------------------------------------------------------------------------------------------|---------------------------------------------------------------------|------------------------------------------------------------|--------------------------------------------------------------------------------|-------------|---------------|
| Home   | My Business Services 👻                                                                                                    | My Compound Services 🔹 e                                                                                         | -Comtrac 👻                                                          | My Payment History                                         | User Profile 🔻 🛛                                                               | Guideline   |               |
| How to | iz: Registration of Business<br>o reply/ answer query and<br>ser must reply/ answer the qu<br>ser must download certificate                                                     | how to download & print certific<br>ery through Ezbiz Portal within 30 d<br>and business info within 14 days aft | <b>cate and busine</b><br>lays from the quer<br>ter application app | <b>ss info ?</b><br>y date<br>rove/success <b>: Downic</b> | View User Profile<br>Change Password<br>OK/14 October<br>User Verification Req | uest        | 10 : 11: 19   |
| User M | anual (Download here)<br>ZBiz ID Activation: Download<br>usiness Registration: Download<br>hange of Business Particular: I<br>usiness Termination: Downlo<br>Click <b>``Add</b> | Manual<br>Manual<br>ad Manual<br>Download Manual<br>ad Manual<br><b>New"</b> , and                               |                                                                     |                                                            |                                                                                |             |               |
| Home   | My Business Services 🔻                                                                                                    | My Compound Services 🔻                                                                                           | e-COMTRAC                                                           | <ul> <li>My Payment Hi</li> </ul>                          | istory User Profile                                                            | - Guideline |               |
|        |                                                                                                    |                                                                                                    |                                                                     |                                                            |                                                                                | January 28, | 2021 10 : 20: |
| Ado    |                                                                                                    |                                                                                                    |                                                                     |                                                            |                                                                                |             |               |
| Ref    | 0                                                                                                    | Name                                                                                                    | S                                                                   | Status                                                     | Date                                                                           | Ac          | tion          |
| Show   | ing 0 to 0 of 0                                                                                                    |                                                                                                    |                                                                     |                                                            |                                                                                | « <         | > »           |

- 4. Attach the following mandatory documents; and click "Submit"
  - a) Copy of front and back of Identity Card or temporary identity document that has not expired (if there is no identity card) in the Mykad/MyPR upload field; (document size not exceeding 3mb, JPEG, PDF);
  - b) A clear picture with the applicant holding an identity card at neck level in the Selfie Upload column; (document size not exceeding 3mb, JPEG, PDF); and

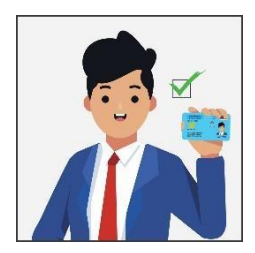

c) Submit any other official documents such as driving license / Passport / Birth certificate / bill utilities or official documents in own name in the Supporting Document column. (document size not exceeding 3mb, JPEG, PDF).

| Home My Business Services - My Co                | ompound Services   e-COMTRAC  My Payment History User Profile  Guideline                                                              |
|--------------------------------------------------|----------------------------------------------------------------------------------------------------|
|                                                  | January 28, 2021 10 : 22: 47                                                                                                    |
| User Activation Details                          |                                                                                                    |
| User Ref.No. Username                            | Upload MyKad/MyPR*                                                                                                    |
| EZ02202101260001 SYAHMI3<br>MyKad Type ID Colour | Choose File No file chosen                                                                                                    |
| 880131045033 NRIC BLUE                           | Choose File No file chosen                                                                                                    |
| SYAHMI3<br>Address<br>122                        | Supporting Document (such as driver license / passport / birth certificate /any other official documents)* Choose File No file chosen |
| 45000 MELAKA<br>MELAKA                           | Submit                                                                                                    |
| Nationality<br>MALAYSIAN                         |                                                                                                    |

#### 5. Click "Submit"

| User Verification Reque             | st                                                                  |                                                                     |                                                           |                             |
|-------------------------------------|---------------------------------------------------------------------|---------------------------------------------------------------------|-----------------------------------------------------------|-----------------------------|
| Tuan/Puan diminta untuk m           | nembuat janji temu pengesahan pengguna da<br>janji temu pengesi     | lam masa <b>3 hari</b> dari tarikh p<br>ahan pengguna pada pautan l | emberitahuan ini untuk mengaktifki<br>berikut:            | an ID anda. Sila isi borang |
| Pihak SSM akar                      | BORANG JANJI TEMU PEN<br>n menghubungi Tuan/ Puan melalui panggilan | IGESAHAN PENGGUNA SSI<br>video menggunakan aplikasi                 | <b>4 EZBIZ ONLINE</b><br>WhatsApp pada tarikh dan masa ya | ng ditetapkan.              |
| RefNo                               | Name                                                                | Status                                                              | Date                                                      | Action                      |
| UAT20220224000001<br>MAZIAHMUHAMMAD | MAZIAH BINTI MUHAMMAD                                               | In Process<br>Resubmission                                          | 24/02/2022 05:32:08 PM                                    |                             |
| Showing 1 to 1 of 1                 |                                                                     |                                                                     | «                                                         | ( 1 <b>) »</b>              |

- 6. Next, the user needs to make a user confirmation appointment within 3 days from the date of this application to activate the user account.
- 7. SSM Officer will contact the user via video call using the WhatsApp application on the date and time specified before the activation of the user's account can be done.

#### C. STEP TO ANSWER QUERY

#### 1. Click "User Profile" and click "User Verification Request"

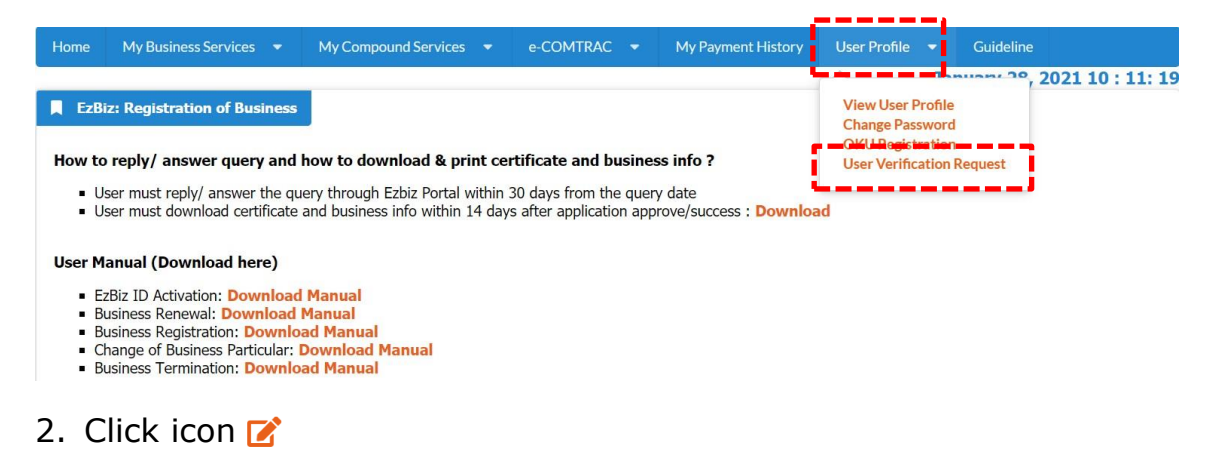

| ome My Business Service      | s 🔻 My Compound S       | Services 🔻 | e-COMTRAC 🔻 | My Payment History | User Profile 🔻    | Guideline | 2021 13 : 04 |
|------------------------------|-------------------------|------------|-------------|--------------------|-------------------|-----------|--------------|
| User Verification Reques     | st                      |            |             |                    |                   |           |              |
| RefNo                        | Name                    |            | Status      | Date               |                   | Acti      | on           |
| JAT20210204000010<br>SYAHMI4 | SYAHMI4<br>880131045024 |            | Query       | 04/02/             | ′2021 10:02:23 AM |           |              |
|                              |                         |            |             |                    |                   |           |              |

#### 3. Read query notes in "Query Details"

- a) Re-upload all the documents;
- b) State the action that have been made in the "Query Answer"; and
- c) Click "Submit"

| Home                     | My Business Services               | •   | My Compound Services 👻                                             | e-COMTRAC 🔻             | My Payment History           | User Profile      | •     | Guideline               |
|--------------------------|------------------------------------|-----|--------------------------------------------------------------------|-------------------------|------------------------------|-------------------|-------|-------------------------|
|                          |                                    |     |                                                                    |                         |                              |                   | Fel   | oruary 4, 2021 13 : 16: |
| User                     | ACUVATION DETAILS                  |     |                                                                    |                         |                              |                   |       |                         |
| User Re<br>EZ02203       | ef.No. Username<br>2101280800AHMI4 | Up  | load Mykad/MyPR (front and b                                       | ack)                    |                              |                   |       |                         |
| MyKad<br>8801310         | Type ID<br>0450023C Colour         | Up  | load Selfie (A photo of user wit                                   | h identification card h | eld at neck level)           |                   |       |                         |
| Name                     | BLUE                               | Su  | Choose File No file chosen                                         | iver license / passpor  | t / birth certificate /any ( | other official do | cumer | its)                    |
| Address                  | 5                                  |     | Choose File No file chosen                                         |                         | .,                           |                   |       | ,                       |
| 123<br>54000 S<br>SELANG | SHAH ALAM<br>SOR                   | Ē   | Query Details                                                      |                         |                              |                   |       |                         |
| Nationa<br>MALAYS        | ality<br>SIAN                      |     | PHERY Text<br>PERMOHONAN DIKUIRI SILA GAI<br>RUANGAN UPLOAD SELFIE | MBAR YANG JELAS DEM     | IGAN PEMOHON MEMEGAI         | NG KAD PENGE      | NALAN | DI PARAS LEHER DI       |
|                          |                                    | 1i: | Query Answer                                                       |                         |                              |                   |       |                         |
|                          |                                    |     |                                                                    |                         |                              |                   |       |                         |
|                          |                                    | 1-  |                                                                    |                         |                              |                   |       | 11                      |
|                          |                                    | Ľ   | Submit                                                             |                         |                              |                   |       |                         |

#### D. USER GUIDELINE FOR FILLING THE APPOINTMENT FORM

#### **BORANG JANJI TEMU PENGESAHAN PENGGUNA EZBIZ ONLINE**

- Pelanggan perlu mengisi borang janji temu pengesahan pengguna EZBIZ online bagi pengesahan melalui panggilan video.
   Pelanggan akan menerima emel pengesahan daripada SSM sekiranya slot janji temu lengkap dan berjaya dihantar.
   Pelanggan perlu mempunyai aplikasi WhatsApp untuk urusan pengesahan pengguna.

- Pastikan nombor telefon yang diberikan sama dengan nombor yang didaftarkan di dalam sistem pengguna dan panggilan WhatsApp.
   Pelanggan perlu bersedia dihubungi mengikut tarikh dan masa yang ditetapkan.
- 6. Jika tuan/puan gagal dihubungi mengikut tarikh dan masa yang ditetapkan, pihak tuan/puan perlu membuat janji temu semula di pautan (link) yang telah diemel sebelum ini.
- 7. Para pelanggan dinasihatkan supaya menyediakan kad pengenalan sebelum panggilan video bersama pegawai SSM berlangsung.
- 8. Pelanggan perlu bersetuju membenarkan pihak SSM mengambil "Screen Shot" semasa sesi panggilan video dibuat bagi tujuan rekod dan pembuktian pengesahan telah dilakukan.
- 9. Panggilan video bertujuan untuk proses pengesahan video sahaja. Sebarang pertanyaan lain perlulah menghubungi pusat panggilan SSM untuk maklumat lanjut di talian 03-77214000 atau emel di enquiry@ssm.com.my

| Nama : *                                                             |                                                                                                    |
|----------------------------------------------------------------------|----------------------------------------------------------------------------------------------------|
| No Kad Pengenalan : * (cth: 700911116565)                            |                                                                                                    |
| No Telefon : * (cth: 0139876543)                                     |                                                                                                    |
| Emel : *                                                             |                                                                                                    |
| No.Rujukan EzBiz : *(cth: EZ0100200345)                              |                                                                                                    |
| Janji Temu Pejabat SSM : *                                           | SILA PILIH 🗸                                                                                                    |
|                                                                      |                                                                                                    |
|                                                                      |                                                                                                    |
| arikh Janji Temu : *                                                 | PILIH TARIKH                                                                                                    |
| arikh Janji Temu : *<br>Vaktu Janji Temu : *                         | PILIH TARIKH                                                                                                    |
| farikh Janji Temu : *<br>Naktu Janji Temu : *<br>Soalan Sekuriti : * | PILIH TARIKH       SILA PILIH V       Siapakah nama ibu anda?                                                                                                    |
| arikh Janji Temu : *<br>Vaktu Janji Temu : *<br>Soalan Sekuriti : *  | PILIH TARIKH<br>SILA PILIH 🗸<br>Siapakah nama ibu anda?                                                                                                    |
| arikh Janji Temu : *<br>Vaktu Janji Temu : *<br>ioalan Sekuriti : *  | PILIH TARIKH         Silapakah nama ibu anda?         Sila nyatakan negeri kelahiran anda?                                                                                                    |
| arikh Janji Temu : *<br>Vaktu Janji Temu : *<br>ioalan Sekuriti : *  | PILIH TARIKH         SILA PILIH V         Siapakah nama ibu anda?         Sila nyatakan negeri kelahiran anda?         Sila nyatakan nama sekolah rendah anda?                                                                                        |
| farikh Janji Temu : *<br>Naktu Janji Temu : *<br>Soalan Sekuriti : * | PILIH TARIKH         SILA PILIH V         Siapakah nama ibu anda?         Sila nyatakan negeri kelahiran anda?         Sila nyatakan nama sekolah rendah anda?         Sila nyatakan nama sekolah rendah anda?         Apakah makanan kegemaran anda? |

#### Nama : No. Kad Pengenalan :

Saya dengan ini memberi kebenaran kepada SSM untuk:

- i. Mengambil 'screen shot' semasa sesi panggilan video dibuat tertakluk kepada syarat yang ditentukan oleh SSM bagi tujuan rekod dan pembuktian pengesahan telah dilakukan.
- ii. Memproses, mengguna dan menzahirkan apa-apa maklumat yang dikemukakan termasuk maklumat peribadi selaras dengan Akta Perindungan Data Peribadi 2010 atau mana-mana undang-undang yang berkuatkuasa bagi kegunaan SSM termasuk bagi tujuan siasatan atau keperluan pihak lain.

Saya mengesahkan telah membaca dan memahami serta bersetuju dengan terma dan syarat yang ditentukan oleh SSM .

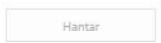

#### Step 1 :

| Sila lengkapkan butiran di bawah.<br>Nama : "<br>No Kad Pengenalan : " (cth: 700911116565)<br>No Telefon : " (cth: 0139876543)<br>Emel : "<br>No.Rujukan EzBiz : "(cth: EZ0100200345) |  | Isikan maklumat lengkap pengguna seperti<br>nama, no.KP, no.tel , emel dan no rujukan<br>EzBiz |
|----------------------------------------------------------------------------------------------------|--|------------------------------------------------------------------------------------------------|
|----------------------------------------------------------------------------------------------------|--|------------------------------------------------------------------------------------------------|

| No. | Details                                                     |
|-----|-------------------------------------------------------------|
| 1.  | Fill in all the information marked * (mandatory) in the red |
|     | box as above. The ezbiz reference number can be obtained    |
|     | in the email received                                       |

#### Step 2 :

| Janji Temu Pejabat SSM : *                                                                    | SILA PILIH                                               | ~                                                              | Pemilihan Janii temu di pejabat ssm                               |
|-----------------------------------------------------------------------------------------------|----------------------------------------------------------|----------------------------------------------------------------|-------------------------------------------------------------------|
| Tarikh Janji Temu : *                                                                         | SILA PILIH                                               |                                                                | · annihilitanih ianna ai balanar ssini                            |
| 55<br>10 - 20 - 20 - 20 - 20 - 20 - 20 - 20 -                                                 | IBU PEJABAT SSM                                          | CLEAT ISSUED                                                   |                                                                   |
| Waktu Janji Temu : *                                                                          | SSM SELANGOR                                             |                                                                |                                                                   |
| Soalan Sekuriti : *                                                                           | SSM LABUAN                                               |                                                                |                                                                   |
|                                                                                               | SSM MELAKA                                               |                                                                |                                                                   |
|                                                                                               | SSM NEGERI SEMBILAN                                      | anda?                                                          |                                                                   |
|                                                                                               | SSM PERAK                                                | anda:                                                          |                                                                   |
|                                                                                               | SSM PULAU PINANG                                         |                                                                |                                                                   |
|                                                                                               | SSM KELANTAN                                             | endah anda?                                                    |                                                                   |
|                                                                                               | SSM TERENGGANU                                           |                                                                |                                                                   |
|                                                                                               | SSM KEDAH                                                | anda?                                                          |                                                                   |
|                                                                                               | SSM PERLIS                                               |                                                                |                                                                   |
|                                                                                               | SSM JOHOR                                                |                                                                |                                                                   |
| Perakuan dan terma dan syarat:                                                                | SSM PAHANG                                               |                                                                |                                                                   |
| Saya mengesahkan semua maklumat dan dokumen (jika berken                                      | aan SSM MUAR                                             | sesi ini adalah benar dan b                                    | betul serta dikemukakan oleh saya sendiri;                        |
| N                                                                                             | SSM TEMERLOH                                             |                                                                |                                                                   |
| Nama :<br>No. Kad Pangonalan :                                                                | SSM SARAWAK                                              |                                                                |                                                                   |
| No. Rau rengenaian .                                                                          | SSM MIRI                                                 |                                                                |                                                                   |
| Sava dengan ini memberi kebenaran kenada SSM untuk:                                           | SSM SIBU                                                 |                                                                |                                                                   |
| <ul> <li>i. Mengambil 'screen shot' semasa sesi panggilan video dit<br/>dilakukan.</li> </ul> | SSM SABAH                                                | ditentukan oleh SSM bag                                        | gi tujuan rekod dan pembuktian pengesahan telah                   |
| ii. Memproses, mengguna dan menzahirkan apa-apa maklu                                         | imat yang dikemukakan term<br>ni kegunaan SSM termasuk b | asuk maklumat peribadi selar<br>agi tujuan siasatan atau kener | as dengan Akta Perlindungan Data Peribadi 2010<br>duan pihak lain |
|                                                                                               |                                                          |                                                                |                                                                   |
| Saya mengesahkan telah membaca dan memahami serta bers                                        | etuju dengan terma dan syar                              | at yang ditentukan oleh SSM                                    |                                                                   |
|                                                                                               |                                                          |                                                                |                                                                   |
|                                                                                               |                                                          |                                                                |                                                                   |
|                                                                                               |                                                          | Dotaile                                                        |                                                                   |

2. Select any SSM Office for appointment

#### Step 3 :

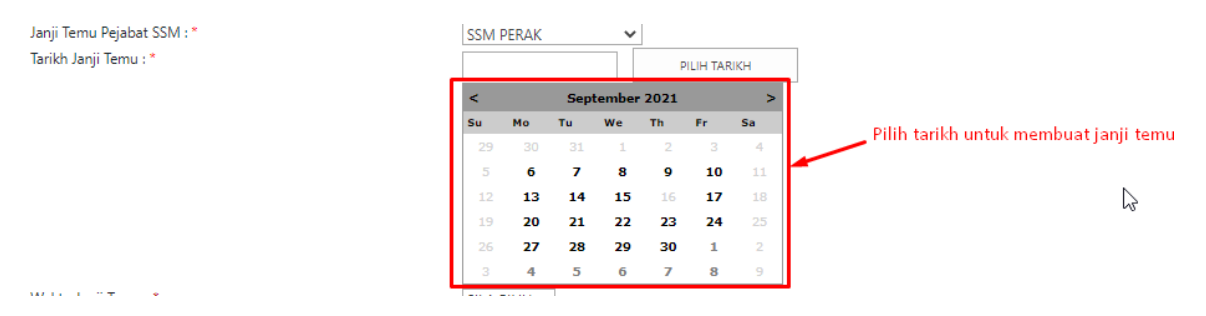

| No. | Details                                                                                                    |
|-----|----------------------------------------------------------------------------------------------------|
| 3.  | Users can make an appointment 2 months in advance of the current date.<br>If the user is unable to choose the desired date for appointment, the user needs to choose another date or another SSM office because the chosen slot in the desired SSM office is unavilable. |
|     |                                                                                                    |

#### Step 4 :

| Waktu Janji Temu : * | SILA PILIH 💙 Sila pilih waktu                                                                                                    |
|----------------------|----------------------------------------------------------------------------------------------------|
| Soalan Sekuriti : *  | SILA PILIH         temujanji           09.00 AM - 11.00AM         11.00 AM           11.00 AM - 01.00 PM         iran anda?           02.00 PM - 05.00 PM         iran anda? |
|                      | Sila nyatakan nama sekolah rendah anda?                                                                                                    |
|                      | Apakah makanan kegemaran anda?                                                                                                    |

| No. | Details                                                                                                    |
|-----|----------------------------------------------------------------------------------------------------|
| 4.  | The user is able tp choose the appointment slot be it in morning, afternoon or evening                                                                          |
|     | If the user is unable to choose the desired slot for appointment,<br>the user needs to choose another available slot because the<br>desired slot is unavilable. |

### Step 5 :

| Soalan Sekuriti : *                            | Siapakan nama ibu anda?                                                                                                    |
|------------------------------------------------|----------------------------------------------------------------------------------------------------|
| Isikan semua maklumat sekuriti yang di minta 🗡 | Sila nyatakan negeri kelahiran anda?<br>Jm<br>Sila nyatakan nama sekolah endah anda?<br><br>Apakah makanan kegemaran anda? |

| No. | Details                                                           |
|-----|-------------------------------------------------------------------|
| 5.  | The user is required to fill in security information for security |
|     | purposes.                                                         |

#### Step 6 :

| Saya mengesahkan semua maklumat dan dokumen (jika berkenaan) yang dikemukakan semasa sesi ini adalah benar dan betul serta dikemukakan oleh saya sendiri;                                                                                                    |
|----------------------------------------------------------------------------------------------------|
| Nama :                                                                                                    |
| No. Kad Pengenalan :                                                                                                    |
| Saya dengan ini memberi kebenaran kepada SSM untuk:                                                                                                    |
| i. Mengambil 'screen shot' semasa sesi panggilan video dibuat tertakluk kepada syarat yang ditentukan oleh SSM bagi tujuan rekod dan pembuktian pengesahan telah<br>dilakukan.                                                                                                    |
| ii. Memproses, mengguna dan menzahirkan apa-apa maklumat yang dikemukakan termasuk maklumat peribadi selaras dengan Akta Periindungan Data Peribadi 2010<br>atau mana-mana undang-undang yang berkuatkuasa bagi kegunaan SSM termasuk bagi tujuan siasatan atau keperluan pihak lain. |
| aya mengesahkan telah membaca dan memahami serta bersetuju dengan terma dan syarat yang ditentukan oleh SSM .                                                                                                    |
|                                                                                                    |
| Klik checkbox sebagai persetujuan terma dan syarat <sub>Hantar</sub>                                                                                                    |
|                                                                                                    |

| No. | Details                                                                                                    |
|-----|----------------------------------------------------------------------------------------------------|
| 6.  | Tick $$ in the box provided.                                                                                                    |
|     | If the user does not complete this process, the appointment form could not be submitted and the send button could not be clicked. |

#### Langkah 7 :

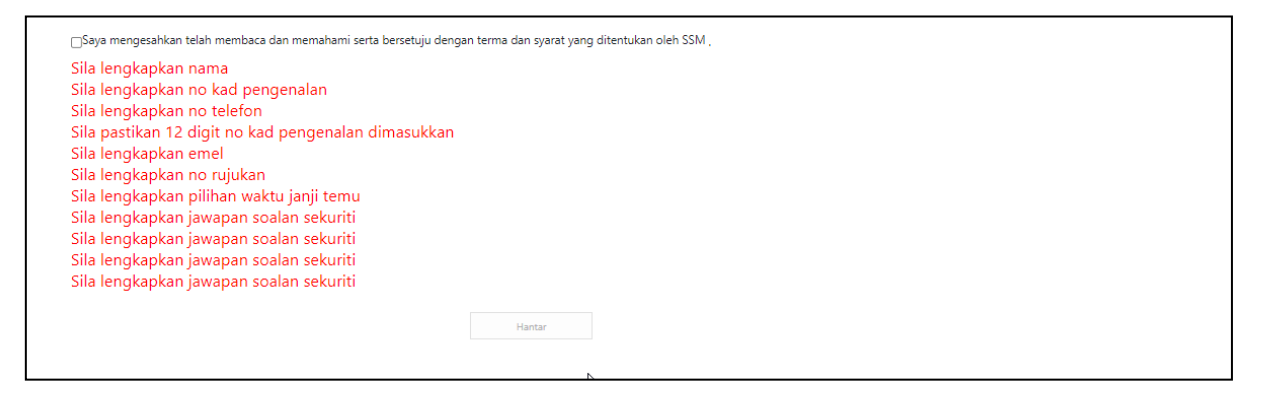

| No. | Details                                                                                                    |
|-----|----------------------------------------------------------------------------------------------------|
| 7.  | In addition, if the user does not complete the mandatory<br>information as required, a reminder as above will be<br>prompted and displayed when the user clicks the terms and<br>conditions. Users are required to re-fill in incomplete<br>information to continue the submission process. |

#### Step 8 :

| Nama : *                                  | ANA NADRAH BINTI ABDUL HALIM            |  |  |  |  |  |  |
|-------------------------------------------|-----------------------------------------|--|--|--|--|--|--|
| No Kad Pengenalan : * (cth: 700911116565) | 871115115254                            |  |  |  |  |  |  |
| No Telefon : * (cth: 0139876543)          | 0134138505                              |  |  |  |  |  |  |
| Emel : *                                  | ainatul.nadrah91@gmail.com              |  |  |  |  |  |  |
| No.Rujukan EzBiz : *(cth: EZ0100200345)   | EZ012345678901234567                    |  |  |  |  |  |  |
| Janji Temu Pejabat SSM : *                | SSM TERENGGANU                          |  |  |  |  |  |  |
| Tarikh Janji Temu : *                     | 15/09/2021 PILIH TARIKH                 |  |  |  |  |  |  |
| Waktu Janji Temu : *                      | 11.00 AM - 01.00 PM 🗸                   |  |  |  |  |  |  |
| Soalan Sekuriti : *                       | Siapakah nama ibu anda?                 |  |  |  |  |  |  |
|                                           | RAMLAH RAMLEE                           |  |  |  |  |  |  |
|                                           | Sila nyatakan negeri kelahiran anda?    |  |  |  |  |  |  |
|                                           | TERENGGANU                              |  |  |  |  |  |  |
|                                           | Sila nyatakan nama sekolah rendah anda? |  |  |  |  |  |  |
|                                           | SK BATU RAKIT                           |  |  |  |  |  |  |
|                                           | Apakah makanan kegemaran anda?          |  |  |  |  |  |  |
|                                           | NASI DAGANG                             |  |  |  |  |  |  |

Perakuan dan terma dan syarat: Saya mengesahkan semua maklumat dan dokumen (jika berkenaan) yang dikemukakan semasa sesi ini adalah benar dan betul serta dikemukakan oleh saya sendiri;

### Nama : ANA NADRAH BINTI ABDUL HALIM No. Kad Pengenalan : 871115115254

- Saya dengan ini memberi kebenaran kepada SSM untuk: i. Mengambil 'screen shot' semasa sesi panggilan video dibuat tertakluk kepada syarat yang ditentukan oleh SSM bagi tujuan rekod dan pembuktian pengesahan telah dilakukan. ii. Memproses, mengguna dan menzahirkan apa-apa maklumat yang dikemukakan termasuk maklumat peribadi selaras dengan Akta Perlindungan Data Peribadi 2010 atau mana-mana undang-undang yang berkuatkuasa bagi kegunaan SSM termasuk bagi tujuan siasatan atau keperluan pihak lain.

Saya mengesahkan telah membaca dan memahami serta bersetuju dengan terma dan syarat yang ditentukan oleh SSM ,

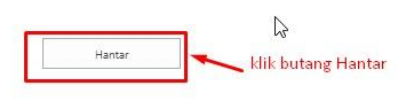

| No. | Details                                                                                                    |
|-----|----------------------------------------------------------------------------------------------------|
| 8.  | <ul> <li>Above is an example of complete information filled<br/>in by a user.</li> <li>The send button will be displayed after the user<br/>completes the required information.</li> <li>Click "Hantar" to submit the appointment form.</li> </ul> |

### Step 9 :

| <b>(</b>                                              |                                                            | TEA<br>In.                             |                  | ENGLISH C                  | BAHASA MELAYU   | Accessibility | Sign in     | Contact<br>Us | Complaints &<br>Feedback | E COC |  |
|-------------------------------------------------------|------------------------------------------------------------|----------------------------------------|------------------|----------------------------|-----------------|---------------|-------------|---------------|--------------------------|-------|--|
|                                                       | CR *                                                       | Career                                 | Training Ac      | ademy *                    | Gallery •       | FAQs          |             | Conta         | ct Us                    |       |  |
| Home                                                  | About SSM                                                  | • Service                              | s <b>v</b>       | Products •                 | Legal Framework | • F           | Publication |               |                          |       |  |
| rate Portal - Pengesahan Temujanji                    |                                                            |                                        |                  |                            |                 |               |             |               |                          |       |  |
| <b>Janji Tem</b><br>Permohonan ja<br>Sekian, terima k | <b>J Panggilan Vic</b><br>ji temu panggilan video<br>asih. | <b>leo</b><br>tuan/ puan telah berjayz | . Sila semak mak | klumat janji temu anda mel | alui emel.      |               |             |               |                          |       |  |
|                                                       |                                                            | AGEN                                   | CIES UNDER DOME  | ESTIC TRADE AND CONSUMER   | vernment        | EP)           | L3          | 2             |                          |       |  |
|                                                       |                                                            |                                        |                  | II (MyIPO                  | Murce           |               |             |               |                          |       |  |

Step 9.

| No. | Details                                                 |
|-----|---------------------------------------------------------|
| 9.  | Video Call Appointment Notifications will be displayed. |
|     | Users are required to check their registered emails.    |

#### Step 10 :

Assalamualaikum & salam sejahtera

Tuan/Puan- MUHAMMAD ALI ABU BIN BAKAR

Janji temu Tuan/Puan bersama pegawai Suruhanjaya Syarikat Malaysia(SSM) dijadualkan seperti berikut:

Tarikh: **04/03/2022** Hari: JUMAAT Masa: **09.00 AM - 11.00AM** Pejabat SSM: **IBU PEJABAT SSM** 

Tuan/Puan dinasihatkan berpakaian sopan dan bersedia dengan Kad Pengenalan & Kad OKU (bagi pengguna OKU) sebelum panggilan video bersama pegawai SSM berlangsung.

Panggilan video bertujuan untuk proses pengesahan sahaja. Sebarang pertanyaan lain perlulah menghubungi pusat panggilan SSM untuk maklumat lanjut di talian 03-7721 4000 atau emel di <u>enquiry@ssm.com.my</u>. Terima kasih.

\*Nota penting:

-Urusan pengesahan pengguna menggunakan aplikasi WhatsApp.

-Pastikan nombor telefon yang diberikan sama dengan nombor yang didaftarkan di dalam sistem pengguna EzBiz.

-Pelanggan perlu bersedia dihubungi mengikut waktu dan masa yang ditetapkan.

-Jika tuan/puan gagal dihubungi mengikut tarikh dan masa yang ditetapkan, pihak tuan/puan perlu membuat janji temu pengesahan pengguna semula merujuk link janji temu yang telah diemelkan sebelum ini.

| No. | Details                                                                                                    |
|-----|----------------------------------------------------------------------------------------------------|
| 10. | The user will received an email after successfully submitting the appointment form for Ezbiz User Account confirmation. |

| No. | Additional<br>Notes                                                                                                    |
|-----|----------------------------------------------------------------------------------------------------|
| 11. | A SSM officer will make a video call through the WhatsApp application according to booked date and time of appointment for the user verification process. |
|     | User needs to:                                                                                                    |
|     | <ul> <li>ii. Must be ready on the time and date of the appointment;</li> <li>iii. Must prepare MyKad, or any valid temporary</li> </ul>                   |
|     | Identification (if they do not possess MyKad), or OKU card (for OKU users only); and                                                                      |
|     | iv. Ready with all the securities answers                                                                                                    |

# CANCELLATION OF THE APPOINTMENT FOR EZBIZ USER VERIFICATION BY SSM

# The user will be receiving e-mail notification from SSM if the appointment made is cancelled by SSM for any reasons .

Assalamualaikum & salam sejahtera

Tuan/Puan- MUHAMMAD ALI ABU BIN BAKAR

Janji temu Tuan/Puan bersama pegawai Suruhanjaya Syarikat Malaysia(SSM) telah terbatal disebabkan CUTI KHAS AIDILFITRI pada tarikh janji temu yang telah dijadualkan seperti berikut:

Tarikh: 04/03/2022

Hari: JUMAAT

Masa: 09.00 AM - 11.00AM

Pejabat SSM: IBU PEJABAT SSM

Tuan/Puan dikehendaki menjadualkan semula tarikh temujanji. Sila tekan link: https://www.ssm.com.my/Pages/Borang-Janji-Temu-Panggilan-Video.aspx.

Pastikan tuan/ puan berpakaian sopan dan bersedia dengan Kad Pengenalan & Kad OKU(bagi pengguna OKU) sebelum panggilan video bersama pegawai SSM berlangsung.

Panggilan video bertujuan untuk proses pengesahan sahaja. Sebarang pertanyaan lain perlulah menghubungi pusat panggilan SSM untuk maklumat lanjut di talian 03-7721 4000 atau emel di enquiry@ssm.com.my.

Terima kasih.

\*Nota penting:

-Urusan pengesahan pengguna menggunakan aplikasi WhatsApp.

-Pastikan nombor telefon yang diberikan sama dengan nombor yang didaftarkan di dalam sistem pengguna EzBiz.

-Pelanggan perlu bersedia dihubungi mengikut waktu dan masa yang ditetapkan.

-Jika tuan/puan gagal dihubungi mengikut tarikh dan masa yang ditetapkan, pihak tuan/puan perlu membuat janji temu pengesahan pengguna semula merujuk link janji temu yang telah diemelkan sebelum ini.

| No. | Penerangan                                                                                                    |
|-----|----------------------------------------------------------------------------------------------------|
|     | The registered user will be receiving the e-mail notification as above, on the date of appointment cancellation. |